## Termine in Samedi bereitstellen

| werk 🕒 Hilfe                        |         | Eingeloggt als: Stephan Schikorra    | auladen         | Einstellungen | Auslo, en |
|-------------------------------------|---------|--------------------------------------|-----------------|---------------|-----------|
| en eine neue Nachricht              | <b></b> | Weiteren Arzt zu samedi einla        | den             |               | •         |
| Newslettersamedi Neues 03 + 04/2012 | 1       | Geben Sie uns Ihr Feedback           |                 |               |           |
|                                     |         |                                      |                 |               |           |
|                                     |         |                                      |                 |               |           |
|                                     |         |                                      |                 |               |           |
|                                     |         |                                      |                 |               |           |
|                                     |         |                                      |                 |               |           |
|                                     |         | Alternativ telefonisch unter 030 / 1 | 21 23 07 07 - 1 | L 🧖           |           |

- Loggen Sie sich mit Ihrem Administratorzugang bei Samedi ein.
   Wählen Sie
- Einstellungen

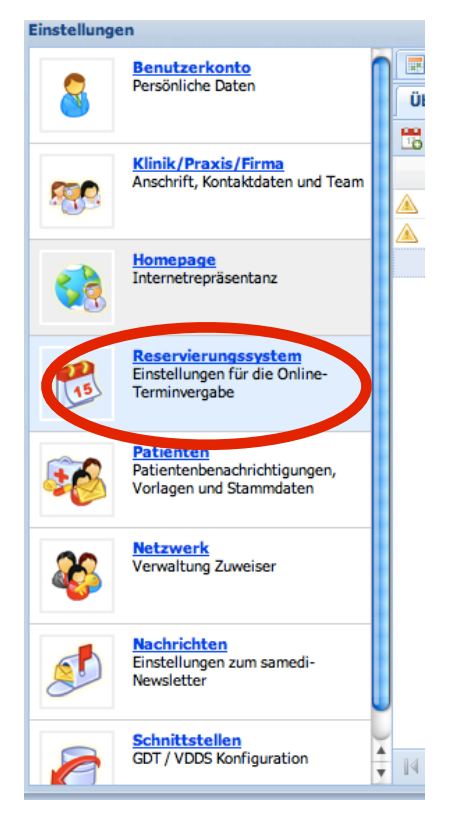

In den Einstellungen können Sie all Ihre Kontaktdaten etc. eingeben. Die Kontodaten sind z.B. auch für die Abrechnung essentiell.

Nun aber zu den Terminen:

- Wählen Sie Reservierungssystem
- Im Reiter "Allgemein" können Sie Angaben machen, wie kurzfristig vor dem Termin eine Absage möglich ist.
- In diesem Reiter müssen Sie aber weiter keine Angaben machen.

| Online-Terminvergabe         Terminabsage möglich bis:         2 Tage vor Termin         Filter zur Terminvergabe:         erster freier Termin in jeder Stunde         Image: Stunde         Image: Stunde                                                                                                    | 🖪 Allgemein 🛛 🔚 Ressourcen 🛛 📆 Terminarter | n 🛛 🕑 Verfüg | barkeiten Ansichten      |          |           |        |
|----------------------------------------------------------------------------------------------------|--------------------------------------------|--------------|--------------------------|----------|-----------|--------|
| Terminabasge möglich bis:<br>2 Tage vor Termin<br>Filter zur Terminvergabe:<br>erster freier Termin in jeder Stunde<br>© keine Einschränkung<br>© nur Termine von Kontakten<br>© ein Termin pro Patient/Tag<br>© Termine von allen Mitgliedern<br>© ein Termin pro Patient/Monat<br>© ein Termin pro Patient/Quartal<br>Aktivierung<br>Beginn der Online-Terminvergabe:<br>01.03.2012<br>©                                                                                                    | Online-Terminvergabe                       |              |                          |          |           |        |
| 2 Tage vor Termin       Image: Constraint of the standard of the standard of the stand | Terminabsage möglich bis:                  |              |                          |          |           |        |
| Filter zur Terminvergabe:         erster freier Termin in jeder Stunde                                                                                                    | 2 Tage vor Termin                          |              |                          |          |           | ~      |
| erster freier Termin in jeder Stunde    keine Einschränkung  in nur Termine von Kontakten  ein Termin pro Patient/Tag  in Termin pro Patient/Monat  ein Termin pro Patient/Quartal  Aktivierung  Beginn der Online-Terminvergabe: D1.03.2012  Ende der Online-Terminvergabe: D1.03.2012                                                                                                    | Filter zur Terminvergabe:                  |              |                          |          |           |        |
| keine Einschränkung   nur Termine von Kontakten     ein Termin pro Patient/Tag    ein Termin pro Patient/Monat     ein Termin pro Patient/Quartal    Aktivierung Beginn der Online-Terminvergabe: D1.03.2012    Ende der Online-Terminvergabe:                                                                                                    | erster freier Termin in jeder Stunde       |              |                          |          |           | ~      |
| <ul> <li>ein Termin pro Patient/Tag</li> <li>ein Termin pro Patient/Monat</li> <li>ein Termin pro Patient/Quartal</li> </ul> Aktivierung Beginn der Online-Terminvergabe:   01.03.2012   Ende der Online-Terminvergabe:   Image: Image:            | eine Einschränkung                         |              | 🔘 nur Termine von Kont   | akten    |           |        |
| <ul> <li>ein Termin pro Patient/Monat</li> <li>ein Termin pro Patient/Quartal</li> </ul> Aktivierung Beginn der Online-Terminvergabe: <ul> <li>Ende der Online-Terminvergabe:</li> <li>01.03.2012</li> </ul>                                                                                                    | ○ ein Termin pro Patient/Tag               |              | Termine von allen Mitg   | gliedern |           |        |
| ein Termin pro Patient/Quartal       Aktivierung       Beginn der Online-Terminvergabe:       01.03.2012                                                                                                    | 🔘 ein Termin pro Patient/Monat             |              |                          |          |           |        |
| Aktivierung       Beginn der Online-Terminvergabe:       01.03.2012                                                                                                    | 🔘 ein Termin pro Patient/Quartal           |              |                          |          |           |        |
| Beginn der Online-Terminvergabe: Ende der Online-Terminvergabe: 01.03.2012                                                                                                    | Aktivierung                                |              |                          |          |           |        |
| 01.03.2012                                                                                                    | Beginn der Online-Terminvergabe:           |              | Ende der Online-Terminve | ergabe:  |           |        |
|                                                                                                    | 01.03.2012                                 |              |                          |          |           |        |
|                                                                                                    |                                            |              |                          |          |           |        |
|                                                                                                    |                                            |              |                          |          |           |        |
|                                                                                                    |                                            |              |                          |          |           |        |
|                                                                                                    |                                            |              |                          |          |           |        |
|                                                                                                    |                                            |              |                          |          | Übersicht | Speich |

| 📰 Allgemein 📔 Ressou        | urcen 🔡 Terminarten 🕑 Verfügba | arkeiten 🔲 Ansichten |                      |    |
|-----------------------------|--------------------------------|----------------------|----------------------|----|
| Übersicht                   |                                |                      |                      |    |
| 🗟 Neuer Mitarbeiter 🛛 📃 Nei | uer Raum 📋 Klonen 📜 Sortierung | 🥜 Editieren 🥥        | Löschen Suche        |    |
| Name                        | Fähigkeiten                    | Min. Zeit vor Termin | Max. Zeit vor Termin | Ка |
| Arzt-1                      | Arzt-1                         | Standard (keine)     | 5 Tage               | 1  |

Als nächstes sollten Sie den Reiter "Ressourcen" bearbeiten.

| <ul> <li>Doppelklicken Sie dazu auf den zu bearbeiteten Leistu</li> </ul> | ingserbri | inger |
|---------------------------------------------------------------------------|-----------|-------|
|---------------------------------------------------------------------------|-----------|-------|

| Bezeichnung:                                                                                                    |                                                                                                    |                                                                         | Farbe:                                                                                                    |
|----------------------------------------------------------------------------------------------------|----------------------------------------------------------------------------------------------------|-------------------------------------------------------------------------|----------------------------------------------------------------------------------------------------|
| Arzt-1                                                                                                    |                                                                                                    |                                                                         | Standard 👻                                                                                                    |
| 〕 min. Zeit vor T                                                                                                    | ermin:                                                                                                    |                                                                         | 1 max. Zeit vor Termin:                                                                                                    |
| Standard (keine)                                                                                                    |                                                                                                    | ~                                                                       | 5 Tage 🗸                                                                                                    |
| ugeordneter Ben                                                                                                    | utzer:                                                                                                    | ~                                                                       | Bei Terminbuchung benachrichtigen                                                                                                    |
| <ul> <li>Yerfügbarkeiten</li> <li>Hier können si<br/>Schaltflächen<br/>Beispiel: 9:00-</li> </ul>                                                                          | e die Öffnungszeiten einstellen. We<br>"Woche hinzufügen" und "Woche lö<br>13:00, 15:00-18:00                                                                                                    | enn Sie eine<br>ischen".                                                | n sich wiederholenden Zyklus einstellen wollen, benutzen Sie bitte die                                                                                                    |
| <ul> <li>Hier können si<br/>Schaltflächen<br/>Beispiel: 9:00<br/>Die Verfügbarl<br/>erste Termin u<br/>um 16:00 Uhr.</li> <li>Gültig ab: Immer</li> </ul>                  | e die Öffnungszeiten einstellen. We<br>"Woche hinzufügen" und "Woche lö<br>13:00, 15:00-18:00<br>weiten von Ressourcen beinhalten d<br>m 8:00 Uhr und der letzte Termin a                                          | enn Sie eine<br>ischen".<br>die <b>Anwese<br/>abhängig v</b><br>© Woche | n sich wiederholenden Zyklus einstellen wollen, benutzen Sie bitte die<br>nheitszeiten, d.h. bei Verfügbarkeit von 8:00-16:00 Uhr, beginnt der<br>on der Dauer der Termin vor 16:00 Uhr und endet aber spätestens                        |
| <ul> <li>Hier können si<br/>Schaltflächen<br/>Beispiel: 9:00-<br/>Die Verfügbarl<br/>erste Termin u<br/>um 16:00 Uhr.</li> <li>Gültig ab: mmer</li> </ul>                  | e die Öffnungszeiten einstellen. We<br>"Woche hinzufügen" und "Woche lö<br>13:00, 15:00-18:00<br>weiten von Ressourcen beinhalten d<br>m 8:00 Uhr und der letzte Termin a<br>© Woche<br>Woche 1                    | enn Sie eine<br>ischen".<br>die <b>Anwese</b><br>abhängig v<br>© Woche  | in sich wiederholenden Zyklus einstellen wollen, benutzen Sie bitte die<br>Inheitszeiten, d.h. bei Verfügbarkeit von 8:00-16:00 Uhr, beginnt der<br>on der Dauer der Termin vor 16:00 Uhr und endet aber spätestens                      |
| <ul> <li>Hier können si<br/>Schaltflächen<br/>Beispiel: 9:00-<br/>Die Verfügbarl<br/>erste Termin u<br/>um 16:00 Uhr.</li> <li>Gültig ab: immer</li> <li>Montag</li> </ul> | e die Öffnungszeiten einstellen. Wu<br>"Woche hinzufügen" und "Woche lö<br>13:00, 15:00-18:00<br>weiten von Ressourcen beinhalten d<br>m 8:00 Uhr und der letzte Termin a<br>Woche 1<br>00:00-24:00                | enn Sie eine<br>ischen".<br>die <b>Anwese</b><br>abhängig v<br>© Woche  | en sich wiederholenden Zyklus einstellen wollen, benutzen Sie bitte die<br><b>nheitszeiten</b> , d.h. bei Verfügbarkeit von 8:00-16:00 Uhr, beginnt der<br><b>on der Dauer</b> der Termin <b>vor</b> 16:00 Uhr und endet aber spätestens |
| Verfügbarkeiten<br>Hier können si<br>Schaltflächen<br>Beispiel: 9:00-<br>Die Verfügbarl<br>erste Termin u<br>um 16:00 Uhr.<br>Gültig ab: Immer<br>Montag<br>Dienstag       | e die Öffnungszeiten einstellen. Wi<br>"Woche hinzufügen" und "Woche lö<br>13:00, 15:00-18:00<br>«eiten von Ressourcen beinhalten d<br>m 8:00 Uhr und der letzte Termin a<br>Woche 1<br>00:00-24:00<br>00:00-24:00 | enn Sie eine<br>ischen".<br>die <b>Anwese</b><br>abhängig v<br>© Woche  | n sich wiederholenden Zyklus einstellen wollen, benutzen Sie bitte die<br>nheitszeiten, d.h. bei Verfügbarkeit von 8:00-16:00 Uhr, beginnt der<br>on der Dauer der Termin vor 16:00 Uhr und endet aber spätestens                        |

Der Einfachheit halber sollten Sie hier einfach immer von 0-24:00 Uhr als Verfügbarkeit eingeben - auch wenn Sie natürlich nicht 24 Stunden verfügbar sind. Die konkreten Termine bearbeiten wir über die Terminarten - damit später keine Fehler oder Probleme auftreten, ist es daher ratsam hier einfach die Praxis als immer geöffnet anzuzeigen.

| 111 | Allgemein 🛛 🔚 Ressourcen 🛛 📆 Terminarten 🛛 🕑 Verfügbar | rkeiten 🛄 Ansichten     |       |       | 21 |
|-----|--------------------------------------------------------|-------------------------|-------|-------|----|
| Üb  | ersicht                                                |                         |       |       |    |
|     | leu L Klonen                                           | 🥜 Editieren 🛭 🤤 Löschen | Suche |       | \$ |
|     | Terminart                                              | Kategorien              | Dauer |       |    |
|     | Buchung DAK Typ A (Arzt-1)                             | Dr. Schmidt, Rolf       | 00:15 | 📰 🎤 🍥 |    |
|     | Buchung DAK Typ B (Arzt-1)                             | Dr. Schmidt, Rolf       | 00:15 | 📰 🎤 🍥 |    |
|     | Buchung DAK TYP B (Arzt-1)                             | Schikorra, Stephan      | 00:30 | 📰 🎤 🍥 |    |
|     |                                                        |                         |       |       |    |

| Buchung DAK TYP B           | 00:30                 | *  | B I ∐   @   ‡Ξ ;Ξ                                    |
|-----------------------------|-----------------------|----|------------------------------------------------------|
| Categorien*:                |                       |    | Hiermit buchen Sie verbindlich einen Termin für die  |
| Schikorra, Stephan×         |                       | ×v | Verbesserung der psychiatrischen und                 |
| Sebuchte Resource:          |                       |    | psychotherapeutischen Versorgung) in unserer Praxis. |
| Arzt-1                      |                       | ~  |                                                      |
| Versicherungen*:            |                       |    |                                                      |
| DAK - Deutsche Angestellten | Krankenkasse          | ~  |                                                      |
| D min. Zeit vor Termin:     | 🕕 max. Zeit vor Termi | n: |                                                      |
| Praxisstandard              | Praxisstandard        | ~  | 4                                                    |
| Terminabsage bis:           |                       |    | U                                                    |
| Standard                    |                       | ~  |                                                      |
| ür folgende Buchungsarten v | erfüghar              |    |                                                      |
| Patienten (Online)          | Zuweiser              |    |                                                      |

- Wichtig ist, dass Sie bei "Bezeichnung" nach TYP A oder B unterscheiden, auch wenn Sie selbst nur an einem der Vertragstypen teilnehmen.
- Ihre Termine müssen für Zuweiser verfügbar sein.

| Guitig ab: Wo, To. | .06.2012 🖸 🖸 Woche 🥥 Woche |
|--------------------|----------------------------|
|                    | Woche 1                    |
| Montag             | Geschlossen                |
| Dienstag           | Geschlossen                |
| Mittwoch           | 14:00-14:30                |
| Donnerstag         | Geschlossen                |
| Freitag            | Geschlossen                |
| Samstag            | Geschlossen                |
| Sonntag            | Geschlossen                |
|                    |                            |

Geben Sie dann Ihre Verfügbarkeit für den Termin ein. Ich habe hier Mittwochs 14:00-14:30 gewählt.

- Dieser Termin wird dann jede Woche angezeigt.

| Cusatzliche Verfügbari     Hier können Sie zu d     werden die normaler | <b>kerten</b><br>en sich wiederholenden Verfügbarkeiten<br>n Verfügbarkeiten für den entsprechende | noch zusätzlich einzelne Tage mit Verfügbarkeiten versehen. Dabei<br>n Tag komplett ersetzt. |
|-------------------------------------------------------------------------|----------------------------------------------------------------------------------------------------|----------------------------------------------------------------------------------------------|
| 🔲 vergangene Verfügbar                                                  | keiten anzeigen                                                                                    | O Zusätzliche Verfügbarkeit                                                                  |
| Datum 🔺                                                                 | Verfügbarkeit                                                                                      |                                                                                              |
| Do, 07.06.2012                                                          | 12:00-12:30                                                                                        |                                                                                              |
|                                                                         |                                                                                                    | Speichern 🔀 Abbrechen                                                                        |

- Zusätzliche Verfügbarkeiten können ebenfalls eingegeben werden. Das wären dann z.B. Einzeltermine, die Sie noch frei haben.

Natürlich immer alles SPEICHERN

Urlaub eintragen:

Wenn Sie Praxisurlaub machen, müssen Sie dafür nicht die ganze Termineinstellung ändern.

| Ressou | ein   <br>urcen | Hier          | Resso<br>Terr  | ninar            | ten              | Te<br>Ur       | ermin<br>laub:<br>dene | arten<br>stag  | e<br>nicht      | ) Ve   | ichha         | jbark            | eite  | n [[           | A      | nsich          | ten              | ) ein           | stelle        | an Mi           | arkiar | en Si          | e die            |     |  |
|--------|-----------------|---------------|----------------|------------------|------------------|----------------|------------------------|----------------|-----------------|--------|---------------|------------------|-------|----------------|--------|----------------|------------------|-----------------|---------------|-----------------|--------|----------------|------------------|-----|--|
|        | Arz             | Tage<br>block | , die<br>derer | Sie w<br>n". Mit | on de<br>t Hilfe | r Ten<br>e der | minbu<br>SHIF          | uchun<br>T-Tas | g aus<br>te kör | schlie | eßen<br>Sie Z | wolle<br>leiträi | ume a | d ber<br>auswä | ihlen, | n Sie<br>mit ( | die So<br>der ST | chaltf<br>IRG-T | läche<br>aste | e "Aus<br>einze | igewä  | ihlte<br>ermir | Tage<br>ne.<br>× | . ▼ |  |
|        | •               | 44            |                | Mai 2            | 012              | •              | 30                     | .5.            |                 |        |               | Juni             | 2012  | 2              |        |                |                  |                 |               | Juli 2          | 2012   |                | ÞÞ               | •   |  |
|        | KW              | М             | D              | М                | D                | F              | S                      | S              | KW              | м      | D             | М                | D     | F              | S      | S              | KW               | М               | D             | М               | D      | F              | S                | S   |  |
|        | 17              | 23            | 24             | 25               | 26               | 27             | 28                     | 29             | 22              | 28     | 29            | 30               | 31    | 1              | 2      | 3              | 26               | 25              | 26            | 27              | 28     | 29             | 30               | 1   |  |
|        | 18              | 30            | 1              | 2                | 3                | 4              | 5                      | 6              | 23              | 4      | 5             | 6                | 7     | 8              | 9      | 10             | 27               | 2               | 3             | 4               | 5      | 6              | 7                | 8   |  |
|        | 19              | 7             | 8              | 9                | 10               | 11             | 12                     | 13             | 24              | 11     | 12            | 13               | 14    | 15             | 16     | 17             | 28               | 9               | 10            | 11              | 12     | 13             | 14               | 15  |  |
|        | 20              | 14            | 15             | 16               | 17               | 18             | 19                     | 20             | 25              | 18     | 19            | 20               | 21    | 22             | 23     | 24             | 29               | 16              | 17            | 18              | 19     | 20             | 21               | 22  |  |
|        | 21              | 21            | 22             | 30               | 31               | 20             | 20                     | 21             | 26              | 20     | 20            | 21               | 20    | 29             | 30     | 8              | 30               | 20              | 24            | 20              | 20     | 21             | 20               | 29  |  |
|        |                 |               |                |                  |                  |                |                        |                |                 |        |               |                  |       |                |        |                |                  |                 |               |                 |        |                |                  |     |  |
|        |                 |               |                |                  |                  |                |                        |                |                 |        |               |                  | _     |                |        |                |                  |                 |               |                 |        |                |                  |     |  |

- Gehen Sie dazu auf den Reiter "Verfügbarkeiten".
- Wählen Sie im Kalender die Zeitspanne aus, in der Sie im Urlaub sind. (Mehrere Tage markieren durch gedrückt halten der "Strg"-Taste, oder "Shift" und klicken des ersten und letzten Tages.
- Ausgewählte Tage markieren wählen

Wenn Sie Ihre Termine eingestellt haben, rufen Sie gerne in der PIBB an, wir prüfen dann, ob es alles geklappt hat.

Natürlich dürfen Sie sich auch während der Einstellung mit Fragen und Anmerkungen an uns wenden!